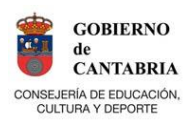

## ACCESO A ZONA ALUMNOS

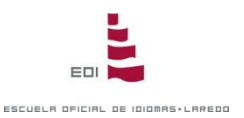

# CONTRASEÑAS

Protocolo de seguridad EOI Laredo para acceso a información académica personal (expediente individual, notas,...). Activado en mayo 2014

### SITUACIÓN 1: NO TIENE CONTRASEÑA PERSONAL DE ALUMNO

- 1. Entrar en <u>www.eoilaredo.org</u> , link Consulta de Notas
- 2. Introducir **fecha de nacimiento** del alumno (dd/mm/aaaa; dd-mm-aaaa)
- 3. Introducir **DNI sin letra**.
- 4. Pinchar Entrar
  - Aparecerá un aviso: introducir nueva contraseña. Aparecerá también la dirección de email que usted facilitó a la EOI en su matrícula,
  - En esta dirección se recibirá el correo de confirmación para la activación de su contraseña. Puede cambiar la dirección de correo que aparece por defecto.
  - En ese correo recibido, pulsar enlace "Activación de contraseña", lo que activa la nueva contraseña. Tiene24 horas para hacerlo; sino, debe repetir el procedimiento.
  - Acceder de nuevo a la aplicación, ya con nuestra contraseña.

#### SITUACIÓN 2: OLVIDÓ CONTRASEÑA PERSONAL DE ALUMNO

- 1. Entrar en <u>www.eoilaredo.org</u> , link *Consulta de Notas*
- 2. Introducir fecha de nacimiento del alumno (dd/mm/aaaa; dd-mm-aaaa)
- 3. Introducir DNI sin letra
- 4. Pinchar *Recordar Password* y seguir las instrucciones en pantalla.

#### SITUACIÓN 3: NO DISPONE DE CORREO ELECTRÓNICO

Consulte EOI Laredo (942 608002; secretaria@eoilaredo.org